### Utiliser GeoBretagne

# Ouvrir le visualiseur de GéoBretagne

|                                                                                                    |                                             |                                                                                                    |                                 |                                                                          |               |                         | des af |
|----------------------------------------------------------------------------------------------------|---------------------------------------------|----------------------------------------------------------------------------------------------------|---------------------------------|--------------------------------------------------------------------------|---------------|-------------------------|--------|
| Ge Breta                                                                                                    | .gne°                                       |                                                                                                    |                                 |                                                                          |               |                         |        |
| accueil Partenariat I                                                                                                    | Pôles métier Wiki Adhérer                   |                                                                                                    |                                 |                                                                          |               |                         |        |
| Actuali onnées                                                                                                    |                                             | Actualités bibliothèque                                                                                                    |                                 | Prochain                                                                 | s événements  |                         |        |
| Base c sses Nationale O                                                                                                    | uverte sur GéoBret                          | Compte-rendu du PM Urba du 4/11/2014                                                                                                    |                                 | 04/02                                                                    | PM Urba       |                         |        |
| cadasi 14 en flux                                                                                                    |                                             | Compte-rendu Megalis - outil ADS                                                                                                    |                                 | 03/03                                                                    | Pôle métier ( | Cadastre                |        |
| adast 14 en télécharge                                                                                                    | ment                                        | Pôle métier Déplacements-Transports - Compte                                                                                                    |                                 | 03/03                                                                    | Pôle métier [ | Déplacements-Transports |        |
| Attent e service BZH de                                                                                                    | GéoBretagne ferme                           | Assemblée GéoBretagne 2014 - Compte rendu et.                                                                                                    |                                 |                                                                          |               |                         |        |
|                                                                                                    | plus                                        |                                                                                                    | plus                            |                                                                          |               |                         |        |
| srest                                                                                                    | Nhésitez par<br>novembre 2/<br>A l'ordre du | s à consulter le compte-rendu et la présentation de l'ass<br>014 qui a réuni près de 90 participants et plus de 50 str<br>jour :<br>par les maîtres d'auvrage | semblée générale (<br>auctures. | GéoBretagne                                                              | du 7          | Rechercher              |        |
| éoBretagne                                                                                                    | Bilan global 2014                           | par les marties d'ouvrage                                                                                                    |                                 |                                                                          |               |                         |        |
| atalogue des données       • Témoignages de partenaires : DIRECCTE, Montfort communauté et Agrocampus Ouest         • Suivi et rapportage de la directive INSPIRE         • Nouvelles adhésions         • Pôles métier : bilan et examen du nouveau pôle métier |                                             |                                                                                                    |                                 | <ul> <li>changer de mot de passe</li> <li>mot de passe oublié</li> </ul> | e             |                         |        |
| ervices<br>NSPIRE/OGC                                                                                                    | AG2014-11.Presentation.pd                   | f<br>df                                                                                                    |                                 |                                                                          |               | «undi, décemb           | re     |
| our brancher vos                                                                                                    |                                             |                                                                                                    |                                 |                                                                          | Lire la cuite | dimmj                   | v      |

# Page d'accueil du visualiseur

Vous arrivez <u>sur le visualiseur et les données</u> affichées par défaut. Ces données sont au nombre de 5, dans l'ordre : les limites des communes, des départements, des cartes IGN, openstreet map et la photographie aérienne.

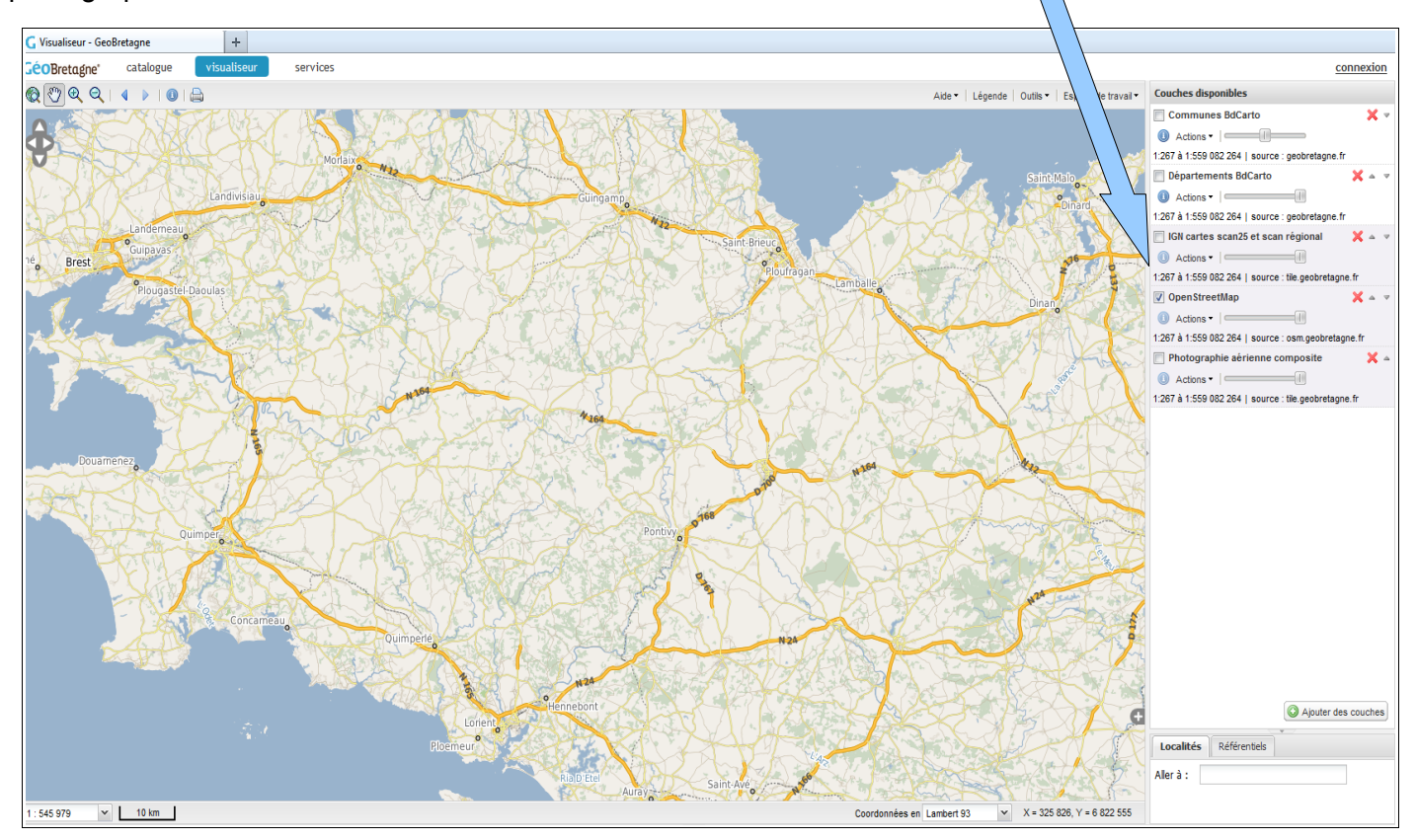

#### Présentation des fonctionnalités du visualiseur

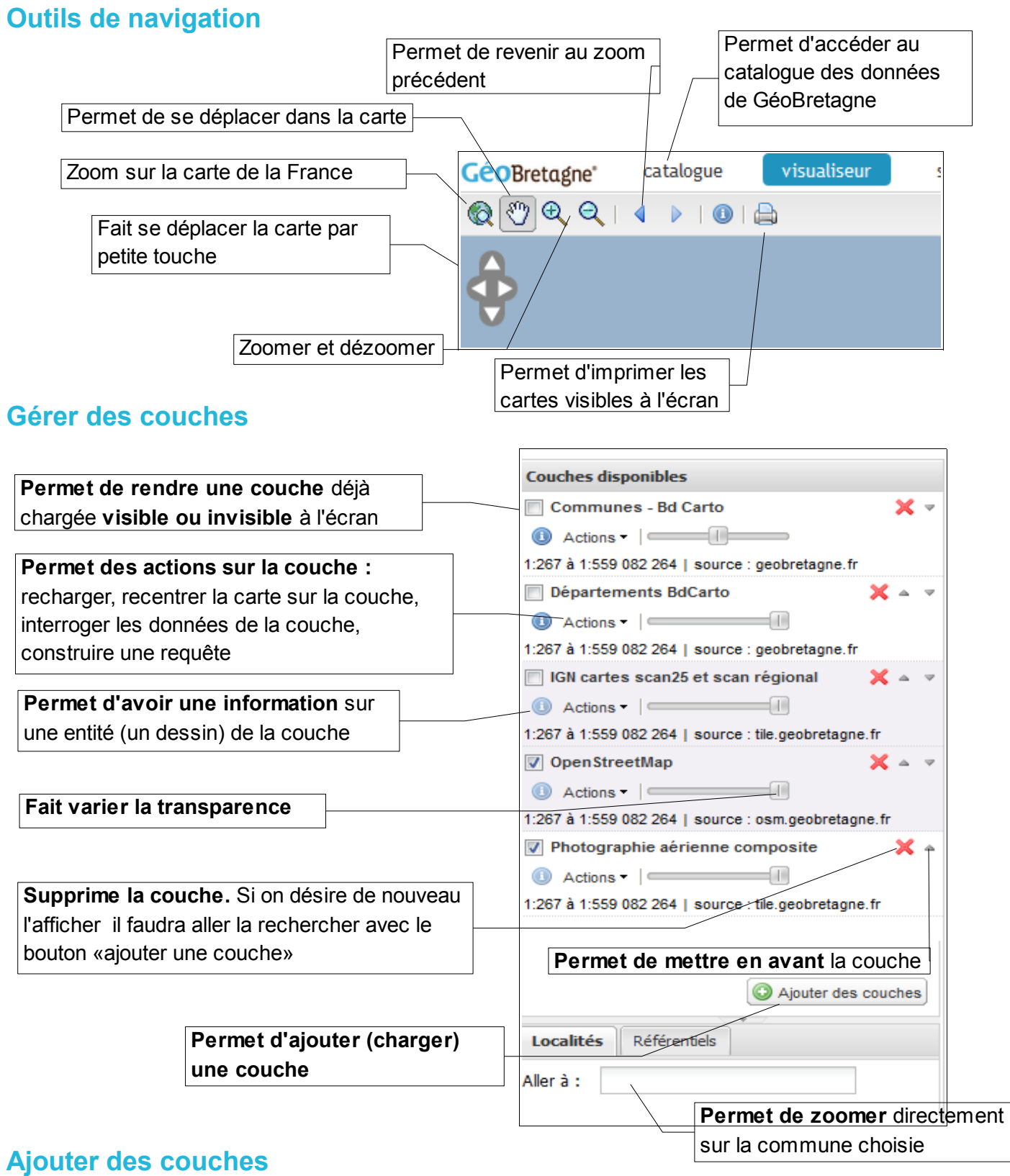

# Plusieurs possibilités : recherche par mots-clefs (voir ci-dessous), recherche par le thésaurus et dans ce cas on ajoute des données hébergées par GeoBretagne.

Actuellement, la DRAC Bretagne propose <u>un accès aux sites archéologiques</u>, couche intitulée « Etat de la connaissance archéologique en Bretagne », <u>au réseau routier principal de la protohistoire au Moyen-Âge</u> « Réseau viaire principal breton depuis la protohistoire jusqu'à l'époque médiévale », <u>aux opérations archéologiques</u> « Opérations archéologiques préventives et programmées réalisées en Bretagne » ainsi qu'un accès aux « <u>Immeubles protégés au titre des Monuments Historiques</u> » et les « <u>servitudes associées à ces monuments historiques</u> ».

#### Exemple : afficher la couche cadastrale

|                | Ajouter des couches depuis un                                                                                                    | × |
|----------------|----------------------------------------------------------------------------------------------------|---|
|                | Catalogue Thésaurus Serveur WMTS Serveur WMS Serveur WFS Fichier                                                                                                    |   |
|                | Chercher cadastre × P dans GéoBretagne ×                                                                                                    |   |
|                | Surface non cadastrée<br>Domaine non cadastré 2011 - Occupation du sol du domaine non cadastré plus                                                                                                    |   |
|                | Bâti du cadastre en Bretagne<br>Le cadastre 2014 en Bretagne - Le plan du cadastre est un document administratif<br>qui propose l'unique plan parcellaire à grande échelle couvrant le territoire national.<br>Le plan du cadastre d'une commune est découpé en sections, elles-mêmes pouvant<br>être découpées en subdivisions de sections, communément appelées « feuilles de pl<br>plus                                                                                                    |   |
|                | Record and a second second sec | - |
|                | 26 métadonnées correspondent à la requête. 29 couches trouvées.                                                                                                    |   |
|                | Fermer O Ajouter (2                                                                                                    |   |
| En cliquant si | ur «ajouter», vous validez l'affichage                                                                                                    |   |
| de la,ou des,  | couche(s) sélectionnée(s)                                                                                                    |   |

# Présentation des fonctionnalités du visualiseur

#### **Outils**

L'onglet outils permet d'afficher les différents outils disponibles sur le visualiseur. On peut ajouter et supprimer les outils en cliquant sur

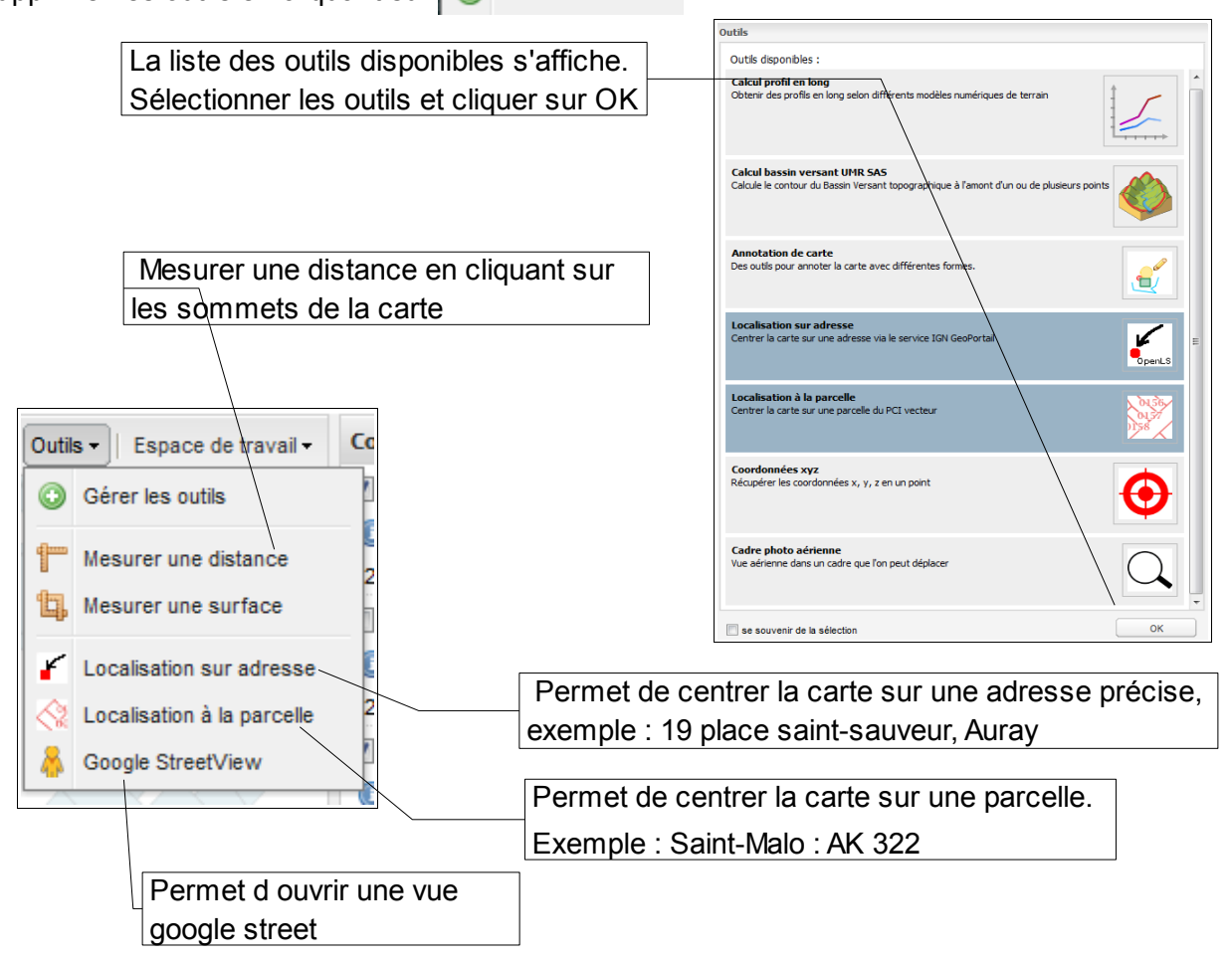

## Afficher la légende d'une couche

L'onglet légende permet d'afficher la légende thématique des couches visibles dans le visualiseur.

#### Le menu action

# Les principales actions

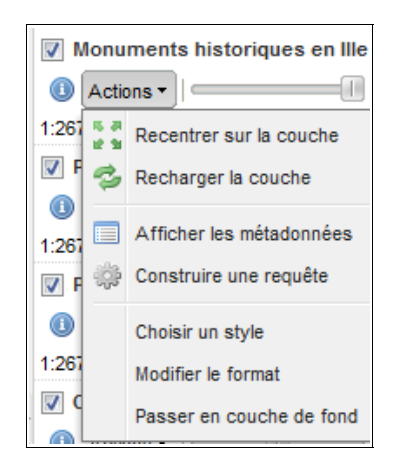

- Afficher les métadonnées : fichier xml permettant d'avoir des information sur le producteur de la données, la date de production, de mise à jour et de validité.

- Choisir un style : permet quand c'est possible de choisir des styles pré enregistrés.(il est aussi possible de se faire son propre style via l'inscription).

- Passer en couche de fond : amène votre couche en dernier dans votre liste.

# Construire une requête à partir de mots-clefs, à travers l'exemple de la couche site archéologique

| Requêteur sur État de la connaissance<br>archéologique | Attention                                             |
|--------------------------------------------------------|-------------------------------------------------------|
| Correspondre à toutes 💙 ces conditions :               | - La valeur du champ de la condition est sensible à   |
| Sepulture ≤ cont ≤ sépulture                           | la casse, au pluriel. Il faut donc utiliser des mots- |
|                                                        | clefs.                                                |
| STRUCTURE tient inhumation                             | Voir annexes :                                        |
|                                                        | mots-clefs nature et mots-clefs structures.           |
|                                                        | - Privilégiez l'opérateur « contient ».               |
|                                                        | - Vous pouvez supprimer une condition en cliquant sur |
|                                                        | l'outil « sens interdit ».                            |
| Fermer                                                 |                                                       |
|                                                        | Lancer la requête                                     |
| Localités Référentiels                                 | Choix pour combiner les conditions (« toutes          |
| Aller à :                                              | les conditions », "aucune des conditions », «         |
|                                                        | une des conditions »)                                 |
|                                                        |                                                       |
| Cette case                                             | à cocher désactive la requête                         |
| sans l'effac                                           | ber                                                   |
| Aiout d'une ligne de condition (cheix                  |                                                       |
|                                                        | ( ues                                                 |
| champs choisis pour la recherche)                      |                                                       |

Pour une recherche sur les autres couches versées par la DRAC, nous vous conseillons de les rendre visibles et de zoomer sur la zone concernée par votre recherche.

Pour une recherche plus spécifique, il est également possible de construire des requêtes à partir de mots-clefs liés à ces bases.

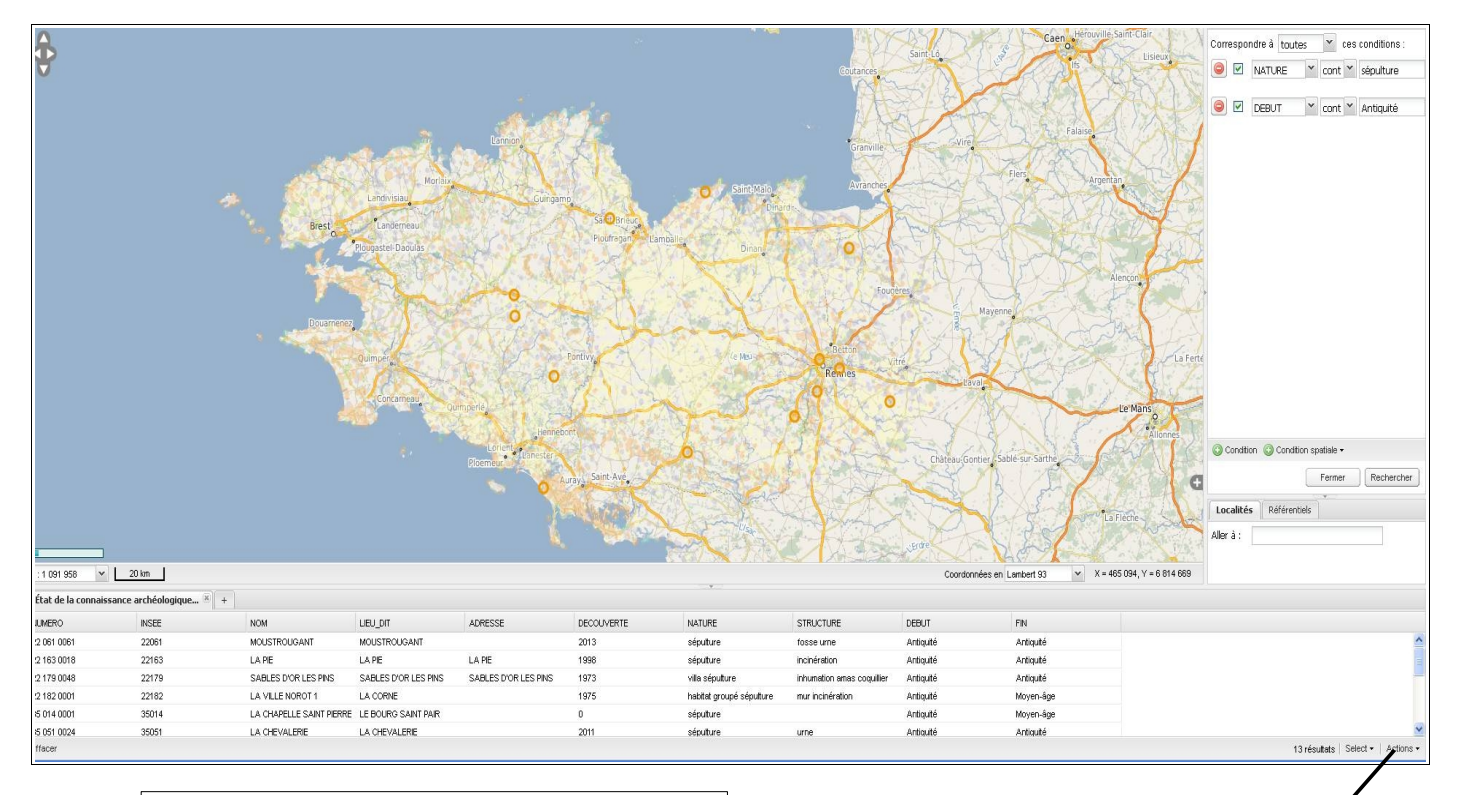

Le résultat s'affiche à la fois sur la carte et sous la forme d'un tableau

Actions : permet d'exporter le résultats dans un tableau

#### Construire une requête à partir de la carte

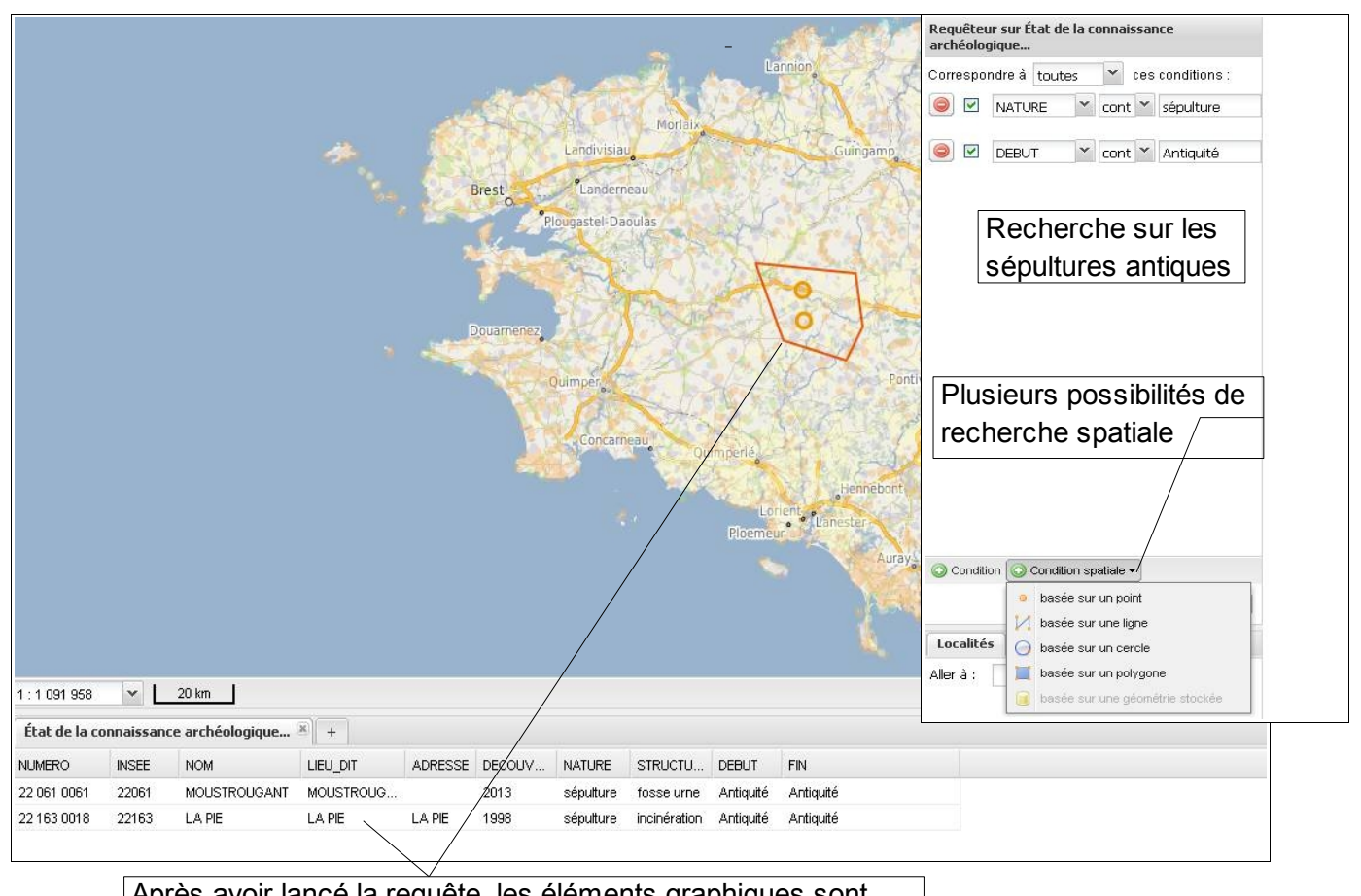

Après avoir lancé la requête, les éléments graphiques sont mis en surbrillance dans l'espace cartographique. Le résultat de la requête s'affiche en bas de l'écran

#### On peut aussi combiner une requête spatiale et une requête par mots-clefs

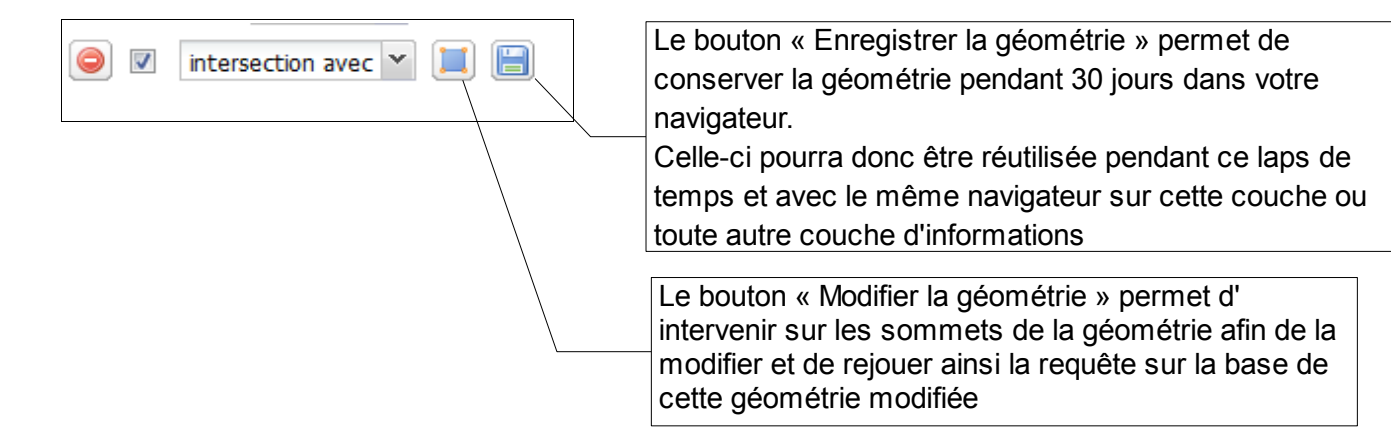

Noter : En cas de résultat trop volumineux, le navigateur restreindra l'accès à un nombre limité d'enregistrements.

# L'impression et le partage des informations

#### Imprimer une carte en PDF

Pour imprimer une carte en PDF, il faut cliquer sur le bouton « **imprimante** » et renseigner les différents paramètres ( ne pas prévoir une emprise trop étendue).

Actuellement **le format A3 est proposé uniquement si on s'inscrit et que l'on se connecte** via le lien en haut à droite de l'écran.

#### Menu espace de travail

#### **Obtenir un permalien**

Pour obtenir un permalien, cliquer sur « Espace de travail » / « Obtenir un permalien »

Un lien sera généré. Il sauvegarde le contexte de la carte (couche affichée, zoom, style...).

| Permalien                                                                                                    | ×               |
|----------------------------------------------------------------------------------------------------|-----------------|
| Partagez la carte avec l'adresse suivante :<br>http://geobretagne.fr/mapfishapp/map/eaaa6fcef9f08ee802f78ef5a9 | 9 <u>53a02a</u> |
|                                                                                                    | Merci !         |

Ce « permalien » est un lien permanent sur la carte que vous avez générée. Vous pouvez le garder comme un marque-page dans votre navigateur, l'envoyer à une personne par courriel.